### Смешанные диаграммы

Использование на одной диаграмме несколько типов диаграмм, делает ее более наглядной и удобной для анализа данных.

# ЭТАПЫ ПОСТРОЕНИЯ ДИАГРАММЫ: 1. ПОДГОТОВКА ИСХОДНЫХ ДАННЫХ

Таблица - Пенсионеры разных стран

| Страна   | Размер       | Средняя           | Пенсионный возраст |      |  |
|----------|--------------|-------------------|--------------------|------|--|
|          | пенсии, руб. | продолжительность | Μ                  | Ж    |  |
|          |              | жизни             |                    |      |  |
| Франция  | 125470       | 81                | 62,5               | 62,5 |  |
| Германия | 78540        | 79                | 65                 | 65   |  |
| США      | 68360        | 78                | 67                 | 67   |  |
| Англия   | 53940        | 79                | 65                 | 65   |  |
| Китай    | 16750        | 72                | 60                 | 55   |  |
| Россия   | 13345        | 68                | 65                 | 60   |  |

### 2. ПОСТРОЕНИЕ ДИАГРАММЫ:

- выделить всю таблицу.

- на вкладке Вставка [Insert] выбрать График [Line] и тип График [Line].

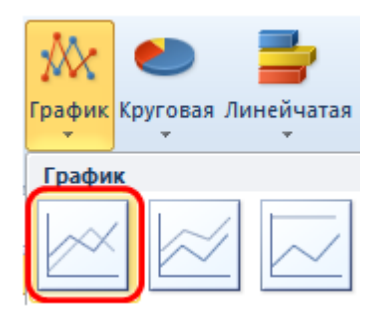

## 3. НАСТРОЙКА ВНЕШНЕГО ВИДА ДИАГРАММЫ:

- построение рядов по разным осям – щелкнуть правой кнопкой мыши по ряду «Размер пенсии» и выбрать **Формат ряда данных** [Format Data Series], в группе **Параметры ряда** [Series Options] поставить переключатель **Построить ряд** [Plot Series On] в положение **По вспомогательной оси** [Secondary Axis].

- изменение типа диаграммы для отдельных рядов – щелкнуть правой кнопкой мыши по ряду «Размер пенсии» и выбрать Изменить тип диаграммы для ряда [Change Series Chart Type] сменить для ряда тип диаграммы С областями [Area] и вид С областями [Area].

- для ряда Средняя продолжительность жизни изменить на тип диаграммы Гистограмма [Column] и вид Гистограмма с группировкой [Clustered Column].

- сглаженные линии ряда – щелкнуть правой кнопкой мыши по ряду «Пенсионный возраст, М» и «Пенсионный возраст, Ж» и выбрать **Формат ряда данных** [Format Data Series], в группе **Тип линии** [Type line] поставить флажок **Сглаженная линия** [Smoothed line].

- добавление названия диаграммы или осей – выделить диаграмму и на вкладке Макет [Layout] выбрать Название диаграммы [Chart Title] или Названия осей [Axis Titles].

- название диаграммы или осей из ячеек листа – выделить область названия диаграммы или оси, ввести с клавиатуры знак =, щелкнуть по нужной ячейке и нажать **Enter**.

- если необходимо сделать дополнительные подписи на диаграмме, то на вкладке **Макет** [Layout] выбрать **Надпись** [Text Box].

- добавить подписи данных – на вкладке **Макет** [Layout] выбрать **Подписи** данных [Data Labels] и вариант расположения.

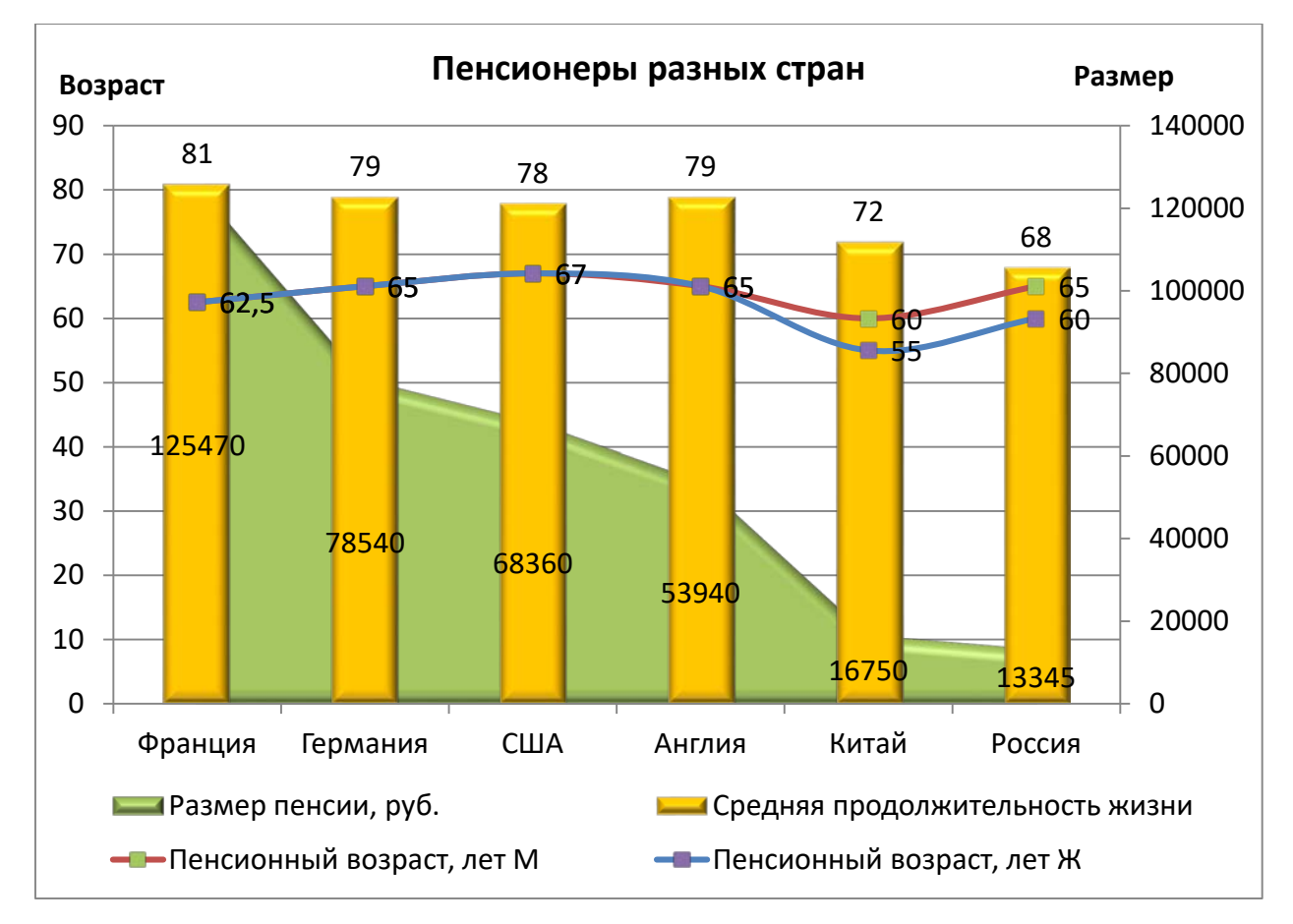

## Гистограмма с отображением итогов

### ЭТАПЫ ПОСТРОЕНИЯ ДИАГРАММЫ:

## 1. ПОДГОТОВКА ИСХОДНЫХ ДАННЫХ

Таблица – Результаты голосования по районам

| Район Единая |        | КПРФ | ЛДПР | СР  | Яблоко | Итого |
|--------------|--------|------|------|-----|--------|-------|
|              | Россия |      |      |     |        |       |
| Ленинский    | 908    | 650  | 349  | 213 | 145    | 2265  |
| Октябрьский  | 1020   | 746  | 603  | 452 | 98     | 2919  |
| Промышленный | 1890   | 523  | 678  | 389 | 83     | 3563  |

### 2. ПОСТРОЕНИЕ ДИАГРАММЫ:

выделить всю таблицу с исходными данными. Итоговый столбец выделять не надо!
на вкладке Вставка [Insert] выбрать Гистограмма [Column] и тип Гистограмма с накоплением [Stacked Column]

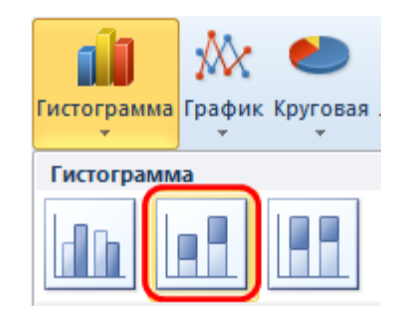

- на вкладке Конструктор [Design] воспользоваться командой Строка/Столбец [Switch Row|Column]

## 3. ДОБАВЛЕНИЯ РЯДА С ИТОГАМИ:

- выделить область диаграммы, увеличить область исходных данных (синий контур выделения) за стрелочку в правом нижнем углу и добавить столбец **Итого**.

| Единая<br>Россия | КПРФ                                    | лдпр                                                | СР                                                                                                    | Яблоко                                                           | Итого                                                                         |
|------------------|-----------------------------------------|-----------------------------------------------------|----------------------------------------------------------------------------------------------------|------------------------------------------------------------------|-------------------------------------------------------------------------------|
| 908              | 650                                     | 349                                                 | 213                                                                                                    | 145                                                              | 2265                                                                          |
| 1020             | 746                                     | 603                                                 | 452                                                                                                    | 98                                                               | 2919                                                                          |
| 1890             | 523                                     | 678                                                 | 389                                                                                                    | 83                                                               | 3563                                                                          |
|                  | Единая<br>Россия<br>908<br>1020<br>1890 | Единая<br>Россия<br>908 650<br>1020 746<br>1890 523 | Единая<br>Россия         КПРФ         ЛДПР           908         650         349           1020         746         603           1890         523         678 | Единая<br>РоссияКПРФЛДПРСР90865034921310207466034521890523678389 | Единая<br>РоссияКПРФЛДПРСРЯблоко908650349213145102074660345298189052367838983 |

## 4. НАСТРОЙКА ВНЕШНЕГО ВИДА ДИАГРАММЫ:

- изменить тип диаграммы для ряда **Итого** – щелкнуть правой кнопкой мыши по ряду и выбрать **Изменить тип диаграммы для ряда** [Change Series Chart Type], сменить на тип диаграммы **График** [Line] и вид **График** [Line].

- выделить ряд Итого и выбрать Формат ряда данных [Format Data Series], в группе Цвет линии задать ее цвет Нет контура [No Outline]

- добавить подписи данных – на вкладке Макет [Layout] выбрать Подписи данных [Data Labels], затем В центре[Center].

- изменить расположение подписей для ряда Итого – выделить подписи данных ряда Итого и на вкладке Макет [Layout] выбрать Подписи данных [Data Labels], затем Сверху[Тор].

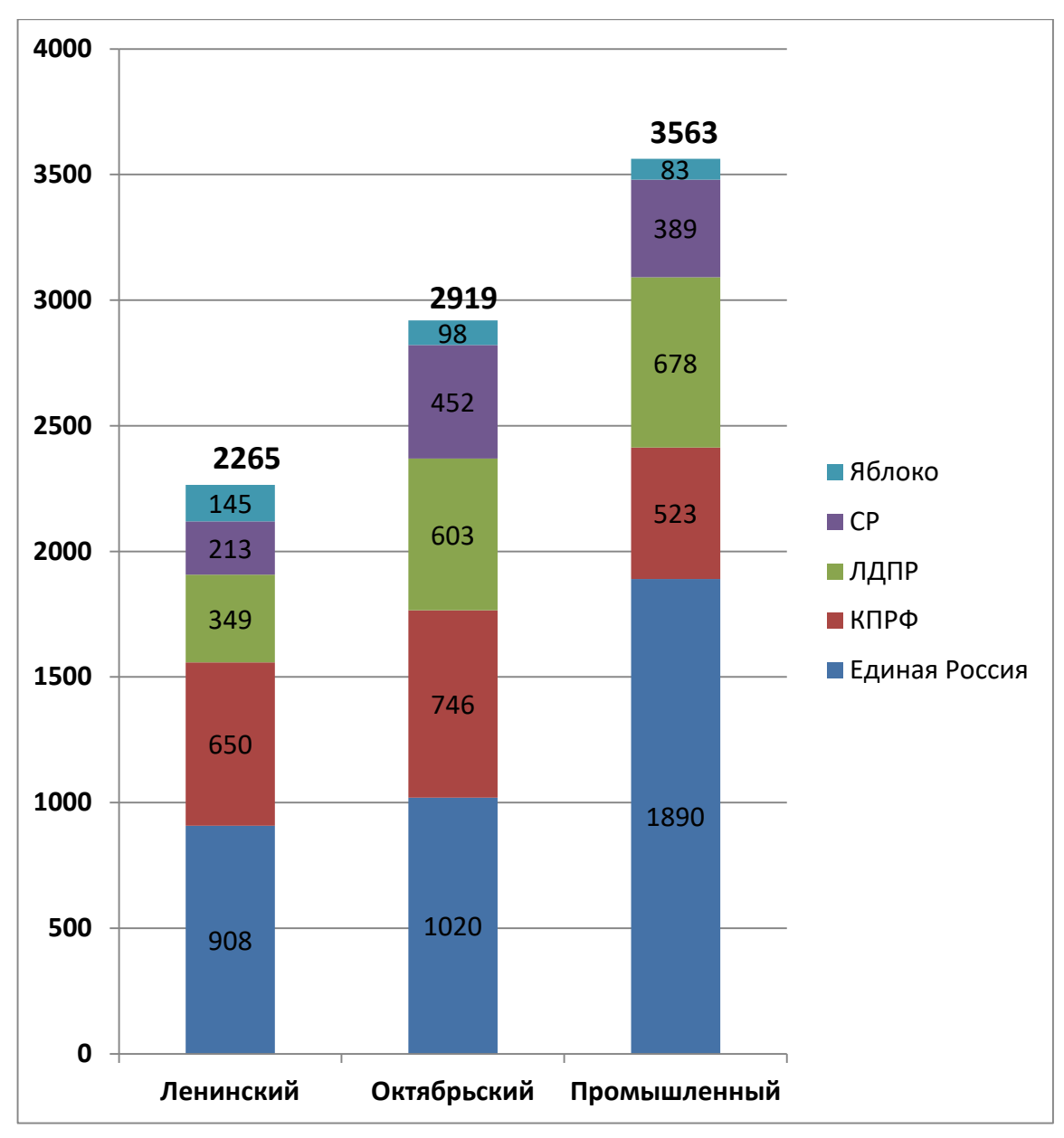

## Проектная диаграмма Ганта

Диаграмма Ганта (график Ганта) используется для иллюстрации плана, графика работ по какому-либо проекту. Является одним из методов планирования проектов, т.к. наглядно и удобно отображает всю информацию по срокам, критическим этапам, задержкам и т.д.

#### ЭТАПЫ ПОСТРОЕНИЯ ДИАГРАММЫ

**1. ПОДГОТОВКА ИСХОДНЫХ ДАННЫХ** – перечислить названия этапов, для каждого задать дату начала, длительность, задержку, дату окончания. Данные могут быть введены вручную или вычислены по формулам.

| Этап проекта    | Начало     | Длительность | Задержка | Конец      |
|-----------------|------------|--------------|----------|------------|
| Совещание по    | 10.05.2018 | 1            | 0        | 10.05.2018 |
| планированию    |            |              |          |            |
| Разработка      | 11.05.2018 | 10           | 0        | 21.05.2018 |
| опросника       |            |              |          |            |
| Печать и        | 21.05.2018 | 9            | 0        | 30.05.2018 |
| рассылка        |            |              |          |            |
| опросника       |            |              |          |            |
| Получение       | 30.05.2018 | 15           | 0        | 14.06.2018 |
| ответов         |            |              |          |            |
| Ввод данных     | 10.06.2018 | 24           | -5       | 03.07.2018 |
| Анализ данных   | 08.07.2018 | 12           | 4        | 19.07.2018 |
| Написание       | 17.07.2018 | 14           | -3       | 30.07.2018 |
| отчета          |            |              |          |            |
| Распространение | 31.07.2018 | 4            | 0        | 03.08.2018 |
| проекта отчета  |            |              |          |            |
| Получение       | 04.08.2018 | 10           | 0        | 13.08.2018 |
| замечаний по    |            |              |          |            |
| отчету          |            |              |          |            |
| Исправление и   | 12.08.2018 | 12           | -2       | 23.08.2018 |
| завершение      |            |              |          |            |
| отчета          |            |              |          |            |
| Распространение | 24.08.2018 | 5            | 0        | 28.08.2018 |
| отчета          |            |              |          |            |
| Итоговое        | 29.08.2018 | 1            | 0        | 29.08.2018 |
| собрание по     |            |              |          |            |
| результатам     |            |              |          |            |
| работы          |            |              |          |            |

#### 2. ПОСТРОЕНИЕ ДИАГРАММЫ ДАТ НАЧАЛА:

- выделить 2 ряда исходных данных: Этап проекта и Начало.

- на вкладке Вставка [Insert] выбрать Линейчатая [Bar] и тип Линейчатая с накоплением [Stacked Bar].

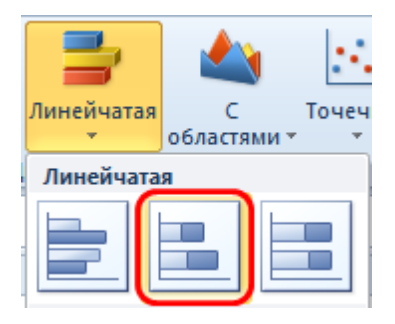

## 3. ДОБАВЛЕНИЕ РЯДА ДЛИТЕЛЬНОСТЬ:

- выделить диаграмму.

- на вкладке Конструктор [Design] нажать Выбрать данные [Select Data] или в контекстном меню диаграммы.

- в окне Выбор источника данных [Select data range] нажать Добавить [Add] и в поле Значения [Select values] выделить ячейки ряда Длительность, ОК.

| Изменение ряда                      | ? <b>— X</b>    |
|-------------------------------------|-----------------|
| <u>И</u> мя ряда:                   |                 |
| Длительность                        | = Длительность  |
| <u>З</u> начения:                   |                 |
| ='Диаграмма Ганта'!\$D\$4:\$D\$15 🚺 | = 1; 10; 7; 15; |
| OK                                  | Отмена          |

## 4. НАСТРОЙКА ВНЕШНЕГО ВИДА ДИАГРАММЫ:

- выделить ряд Начало и выбрать Формат ряда данных [Format Data Series], в группе Заливка задать ее цвет Нет заливки [No Fill].

- перевернуть вертикальную ось – щелкнуть правой кнопкой мыши по вертикальной оси, выбрать **Формат оси** \*Format Axis+. В группе **Параметры оси** [Axis Options] поставить флажок **Обратный порядок категорий** (Categories in reverse order).

- настроить горизонтальную ось времени – щелкнуть правой кнопкой мыши по горизонтальной оси, выбрать **Формат оси** \*Format Axis+. В группе **Параметры оси** [Axis Options] задать параметры временной шкалы:

| Формат оси    |                             |                  |                                                                                           | ?          | × |
|---------------|-----------------------------|------------------|-------------------------------------------------------------------------------------------|------------|---|
| Параметры оси | Параметры оси               |                  |                                                                                           |            |   |
| Число         | минимальное значение:       | () <u>а</u> вто  | <u> <u> </u> <u> </u> <u> </u> <u> </u> <u> </u> <u> </u> <u> </u> <u> </u> <u> </u> </u> | 10.05.2018 |   |
| Заливка       | максимальное значение:      | О авто           | фиксированное                                                                             | 30.08.2018 |   |
| Цвет линии    | цена основных делений:      | () ав <u>т</u> о | фиксированное                                                                             | 7          |   |
| Тип линии     | цена промежуточных делений: | () авт <u>о</u>  | фиксированное                                                                             | 4,0        |   |

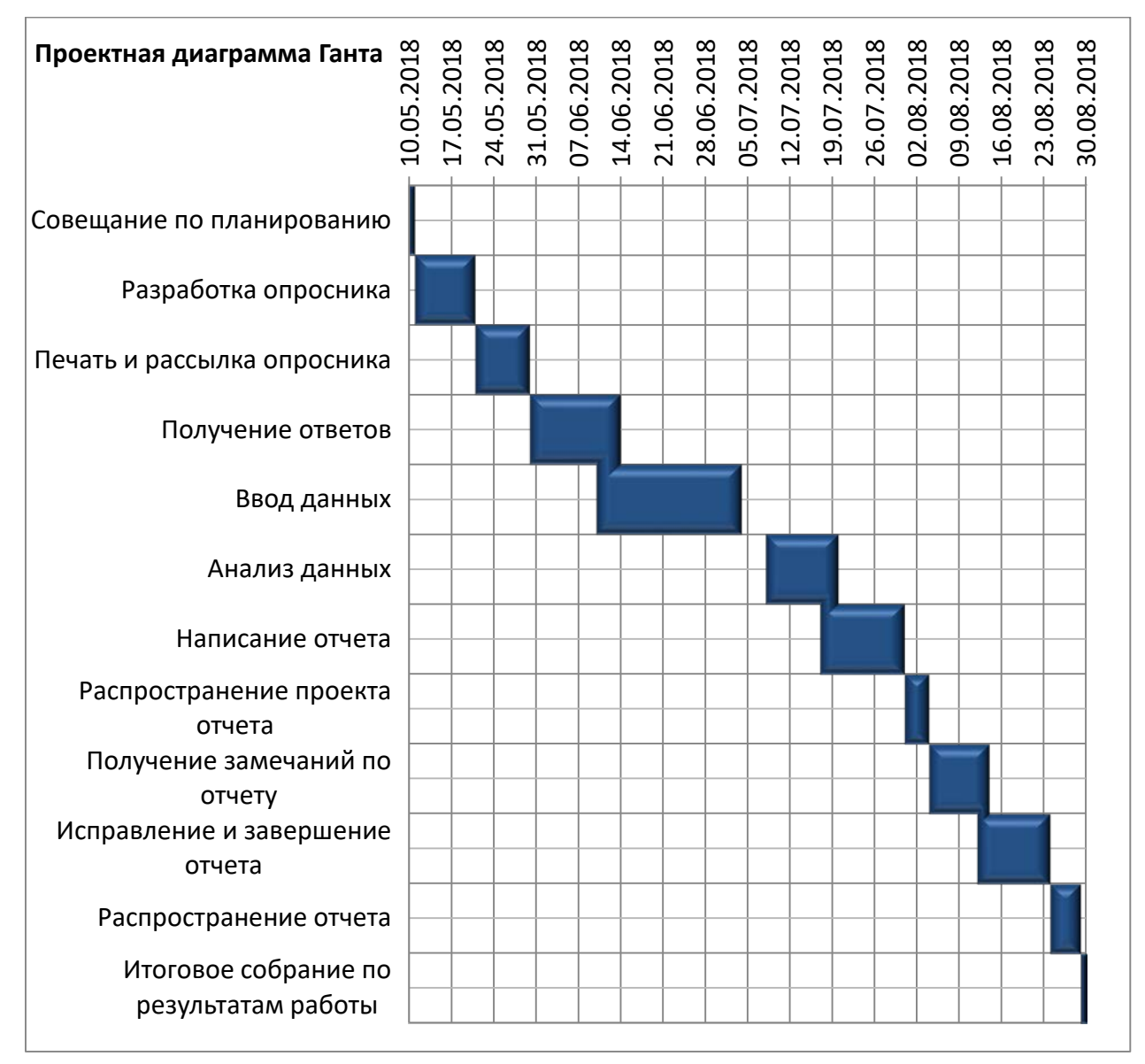

## Диаграмма сравнений Торнадо

Диаграмма Торнадо (график Торнадо) является визуальным способом представления результатов попарного сравнения двух наборов данных.

#### ЭТАПЫ ПОСТРОЕНИЯ ДИАГРАММЫ

**1. ПОДГОТОВКА ИСХОДНЫХ ДАННЫХ** – чтобы разнести данные по разные стороны вертикальной оси, необходимо один из сравниваемых набором сделать отрицательным.

- ввести в пустую ячейку листа значение -1, выполнить команду Копировать [Copy].

- выделить ячейки одного набора, в контекстном меню выбрать Специальная вставка [Paste Special], поставить переключатель значения [Values] и умножить [Multiply].

- визуально убрать минусы в ячейках – выделить ячейки с отрицательными значениями, в диалоговом окне **Формат ячеек** [Format Cells] на вкладке **Число** [Number], выбрать числовой формат (все форматы) [Custom], в поле **Тип** [Туре] ввести **0;0** и нажать **ОК**.

|         | Стан        | зропольский кј | рай      | Краснодарский край |             |          |  |  |
|---------|-------------|----------------|----------|--------------------|-------------|----------|--|--|
| Год     | Уровень     | Коэф-т         | Коэф-т   | Уровень            | Коэф-т      | Коэф-т   |  |  |
|         | безработицы | рождаемости    | миграции | безработицы        | рождаемости | миграции |  |  |
| 2010 г. | 7,3         | 14,2           | 33,5     | 6,7                | 12,2        | 26,7     |  |  |
| 2011 г. | 6,0         | 14,4           | 10,4     | 5,9                | 12,2        | 61,5     |  |  |
| 2012 г. | 5,4         | 15,3           | 8,1      | 5,6                | 13,0        | 46,3     |  |  |
| 2013 г. | 5,6         | 15,8           | 3,8      | 6,1                | 13,1        | 72,5     |  |  |
| 2014 г. | 5,3         | 16,2           | 5,1      | 5,7                | 13,5        | 45,8     |  |  |
| 2015 г. | 5,6         | 16,2           | 6,3      | 6,0                | 13,8        | 57,7     |  |  |
| 2016 г. | 5,7         | 16,6           | 2,6      | 5,8                | 14,2        | 48,4     |  |  |

#### 2. ПОСТРОЕНИЕ ДИАГРАММЫ:

- выделить таблицу с исходными данными.

- на вкладке Вставка [Insert] выбрать Линейчатая [Bar] и тип Линейчатая с накоплением [Stacked Bar].

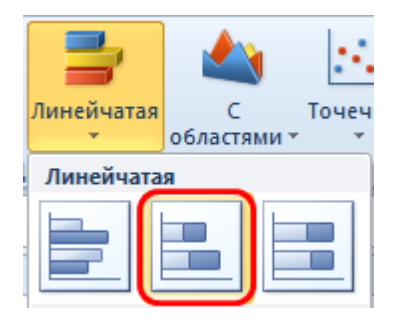

## 3. НАСТРОЙКА ВНЕШНЕГО ВИДА ДИАГРАММЫ:

- вертикальную ось сместить вправо – щелкнуть правой кнопкой мыши по горизонтальной оси, выбрать **Формат оси** [Format Axis], в группе **Параметры оси** [Axis Options] поставить переключатель **Вертикальная ось пересекает** [Vertical axis crosses] в положение **Максимальное значение по оси** [Maximum axis value].

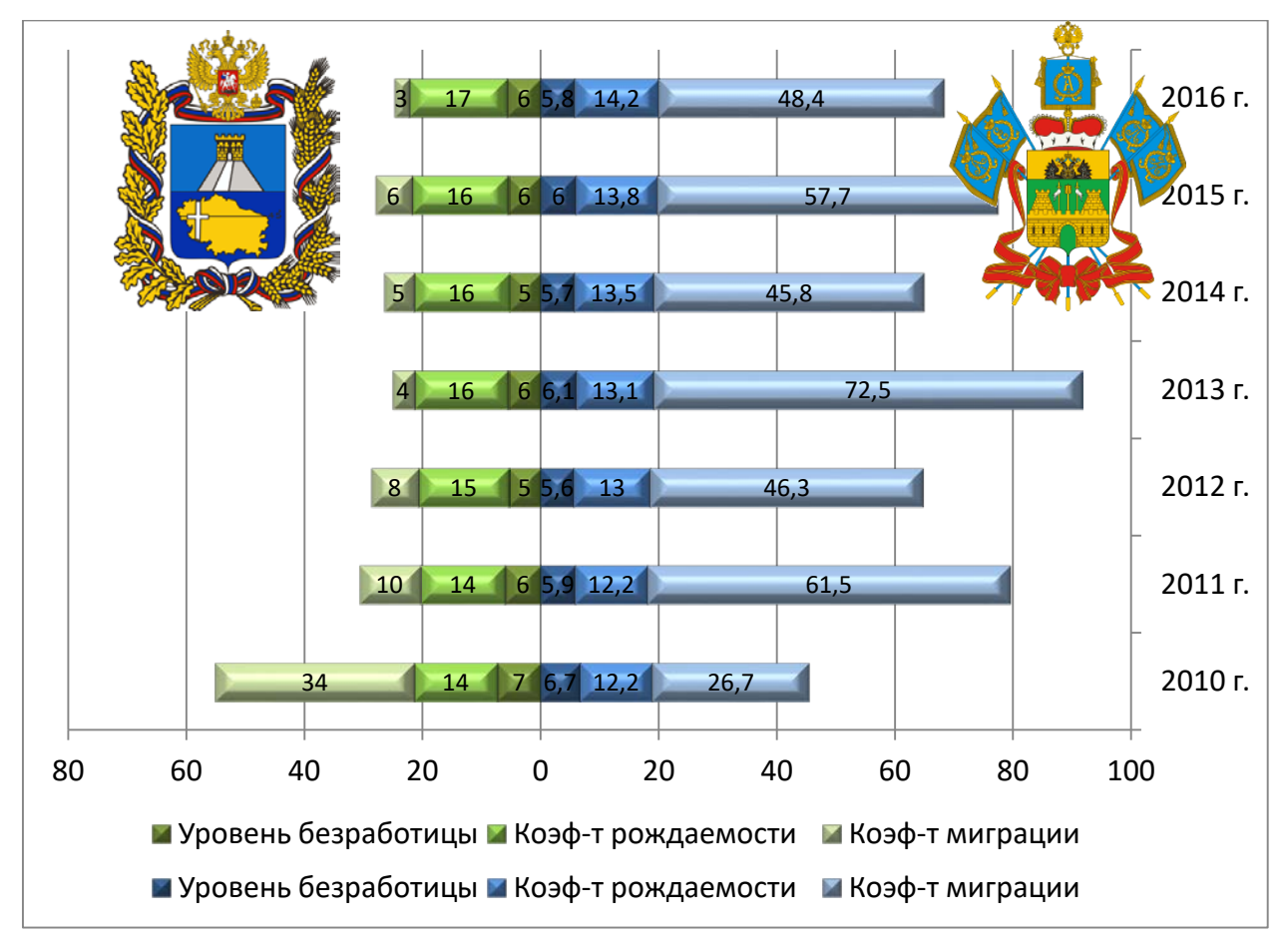

#### Диаграмма с включением/выключением рядов данных

Чтобы не строить несколько диаграмм или постоянно не изменять исходные данные для просмотра данных по отдельности, можно построить диаграммы с возможностью управления рядами, т.е. при необходимости ряды включать или выключать на диаграмме.

Построение такого рода диаграмм возможно с использованием дополнительной таблицы, в которую данные копируются или не копируются из исходной таблицы, если ряд данных включен или выключен.

#### ЭТАПЫ ПОСТРОЕНИЯ ДИАГРАММЫ:

1. ПОДГОТОВКА ИСХОДНЫХ ДАННЫХ – обычная таблица с исходными данными, по которой строится таблица данных для диаграммы.

- создание элементов выбора ФЛАЖОК. На вкладке Разработчик [Developer] (Файл-Параметры-Настройка ленты-Разработчик) раскрыть список команды Вставить [Insert] и выбрать в группе Элементы управления формы [Form Controls] элемент Флажок [Check Box (Form Control)].

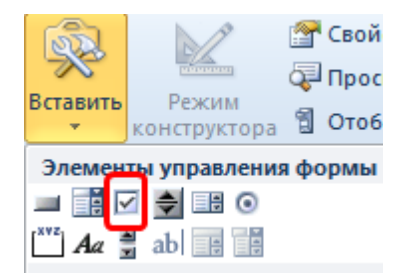

- щелкнуть левой кнопкой мыши на листе с диаграммой в месте расположения элемента.

- настроить параметры элемента – щелкнуть правой кнопкой мыши по элементу, выбрать Формат Объекта [Format Control]. На вкладке Элемент управления [Control] задать Связь с ячейкой [Cell link] – указать ячейку, в которую размещается значение ЛОЖЬ или ИСТИНА.

- визуально убрать значение ИСТИНА или ЛОЖЬ в связанных ячейках – выделить ячейки, в диалоговом окне **Формат ячеек** [Format Cells] на вкладке **Число** [Number], выбрать числовой формат (все форматы) [Custom], в поле Тип [Туре] ввести ;;; и нажать ОК.

- построение таблицы данных для диаграммы – процесс копирования данных из исходной таблицы возможен с использованием функции ЕСЛИ [IF]. Т.е. если ряд включен, то значение в таблицу помещается, в противном случае – #H/Д \*#N/A].

| Регион\Год     | 2010 | 2011 | 2012 | 2013 | 2014 | 2015 | 2016 |
|----------------|------|------|------|------|------|------|------|
| Ставропольский | 33,5 | 10,4 | 8,1  | 3,8  | 5,1  | 6,3  | 2,6  |
| край           |      |      |      |      |      |      |      |
| Краснодарский  | 26,7 | 61,5 | 46,3 | 72,5 | 45,8 | 57,7 | 48,4 |
| край           |      |      |      |      |      |      |      |
| Ростовская     | 16,2 | 1,6  | 9,8  | 2,4  | 12,2 | 5,4  | 14,6 |
| область        |      |      |      |      |      |      |      |

Исходные данные (коэффициент миграции)

|    | C9 | • (* f <sub>x</sub> = | ЕСЛИ(\$А9; | С3;#Н/Д) |      |      |      |                   |      |
|----|----|-----------------------|------------|----------|------|------|------|-------------------|------|
|    | А  | В                     | С          | D        | E    | F    | G    | Н                 | I.   |
| 1  |    | Исходные данные (коэс | ффициен    | т миграц | ии)  |      |      |                   |      |
| 2  |    | Регион\Год            | 2010       | 2011     | 2012 | 2013 | 2014 | 2015              | 2016 |
| 3  |    | Ставропольский край   | 33,5       | 10,4     | 8,1  | 3,8  | 5,1  | <mark>6</mark> ,3 | 2,6  |
| 4  |    | Краснодарский край    | 26,7       | 61,5     | 46,3 | 72,5 | 45,8 | 57,7              | 48,4 |
| 5  |    | Ростовская область    | 16,2       | 1,6      | 9,8  | 2,4  | 12,2 | 5,4               | 14,6 |
| 6  |    |                       |            |          |      |      |      |                   |      |
| 7  |    | Данные для диаграммы  | J          |          |      |      |      |                   |      |
| 8  |    | Регион\Год            | 2010       | 2011     | 2012 | 2013 | 2014 | 2015              | 2016 |
| 9  |    | Ставропольский край   | 33,5       | 10,4     | 8,1  | 3,8  | 5,1  | 6,3               | 2,6  |
| 10 |    | Краснодарский край    | #Н/Д       | #Н/Д     | #Н/Д | #Н/Д | #Н/Д | #Н/Д              | #Н/Д |
| 11 |    | Ростовская область    | #Н/Д       | #Н/Д     | #Н/Д | #Н/Д | #Н/Д | #Н/Д              | #Н/Д |
| 12 |    |                       |            |          |      |      |      |                   |      |
| 13 |    | Формула               |            |          |      |      |      |                   |      |
| 14 |    | ЕСЛИ(\$А9;С3;#Н/Д)    |            |          |      |      |      |                   |      |
| 15 |    | Ставропольский край   |            |          |      |      |      |                   |      |
| 16 |    |                       |            |          |      |      |      |                   |      |
| 17 |    | Краснодарский край    |            |          |      |      |      |                   |      |
| 18 |    | Ростовская область    |            |          |      |      |      |                   |      |

## 2. ПОСТРОЕНИЕ ДИАГРАММЫ:

- выделить всю таблицу Данные для диаграммы.

- на вкладке Вставка [Insert] выбрать Точечная и тип Точечная с гладкими кривыми.

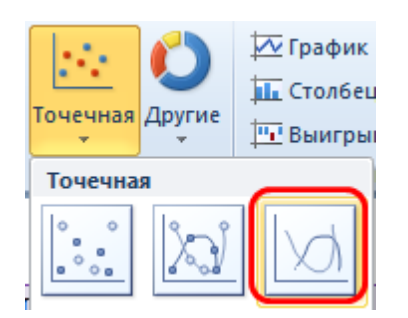

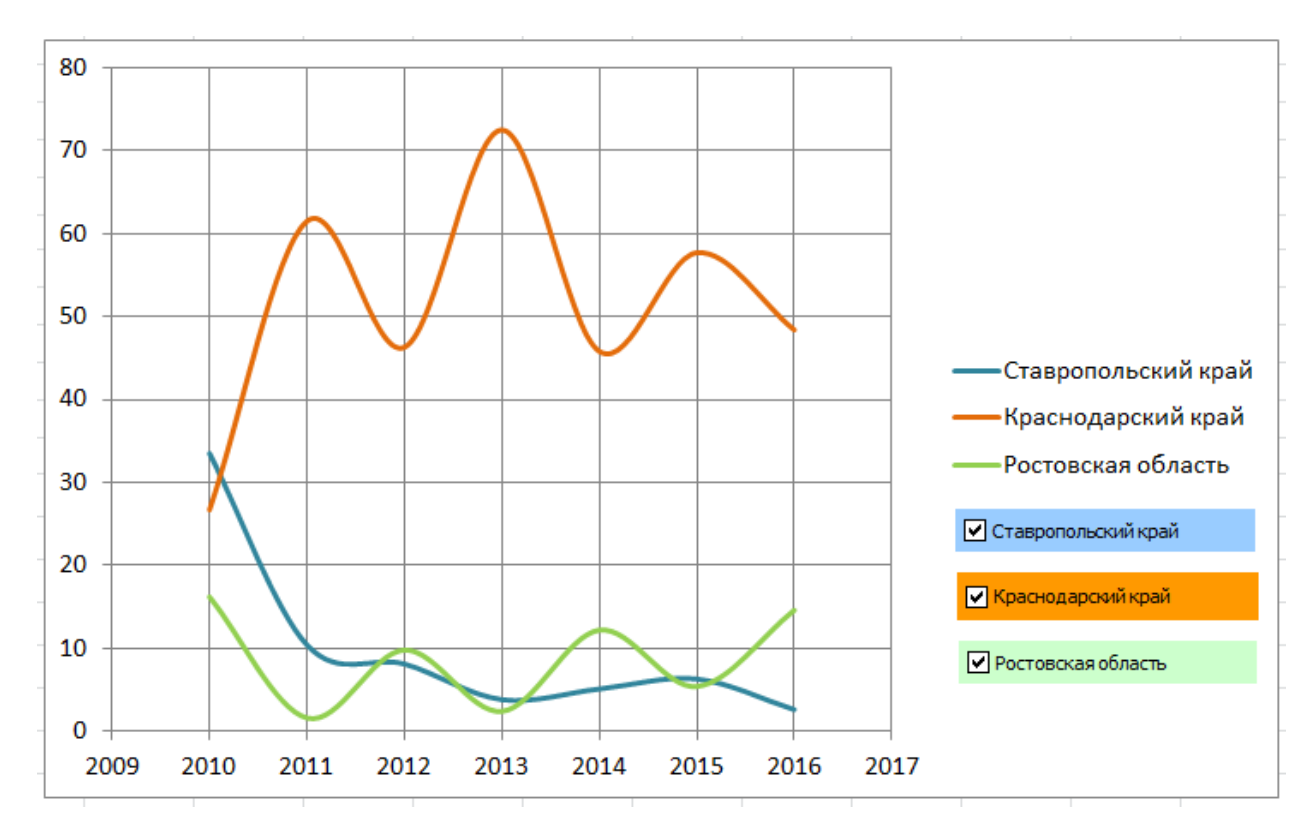